## Travel Office Tips when traveling for UHCL....

- <u>Create a Travel Request in Concur this is not the only step!</u>
  - Correct **Document ID**?
    - A combination of **Vendor ID** (without leading zeros), **destination City**, and **last day** of travel.
    - o EXAMPLE: 123456NewYork120524
  - Estimated costs?
    - Itemize each expected expense (Hotel, Mileage, Meals, etc.).
    - Request should **not exceed amount** allowed by your manager or DBA/CBA.
      - Excess spending is not reimbursable
    - If opting for *per diem* meals, do not use travel card for food purchases.
    - If opting for *actual* meals, collect receipts en route for subsequent uploading.
  - Is it for a **conference**?
    - Upload a conference Itinerary.
  - Is it for International Travel?
    - Upload CITI Training Course Certificate.
    - Upload *signed* Embargo form.
- <u>Create an Expense Report to obtain reimbursement!</u>

## - Payment Type

- Use "Citibank" charges (use expenses list).
- Do not use "Paid by UHCL"
- Receipts?
  - Upload an itemized receipt for every charge except per diem meal.
- Mileage?
  - o Insert start and end addresses so mileage calculates automatically.
- Itemized Receipts?
  - o Obtain and upload receipts for all travel card purchases.
  - Do NOT purchase meals with Travel cards if selecting per diem option.

## - Third Party Bookings

• Obtain itemized receipt, not mere total amount.

## Please join our next Quarterly Training on Travel to receive in-depth information on creating Request and Expense Reports in Concur!